## Arbeitshilfe zur Freigabe von Kamera und Mikrofon

## im Internetbrowser Safari

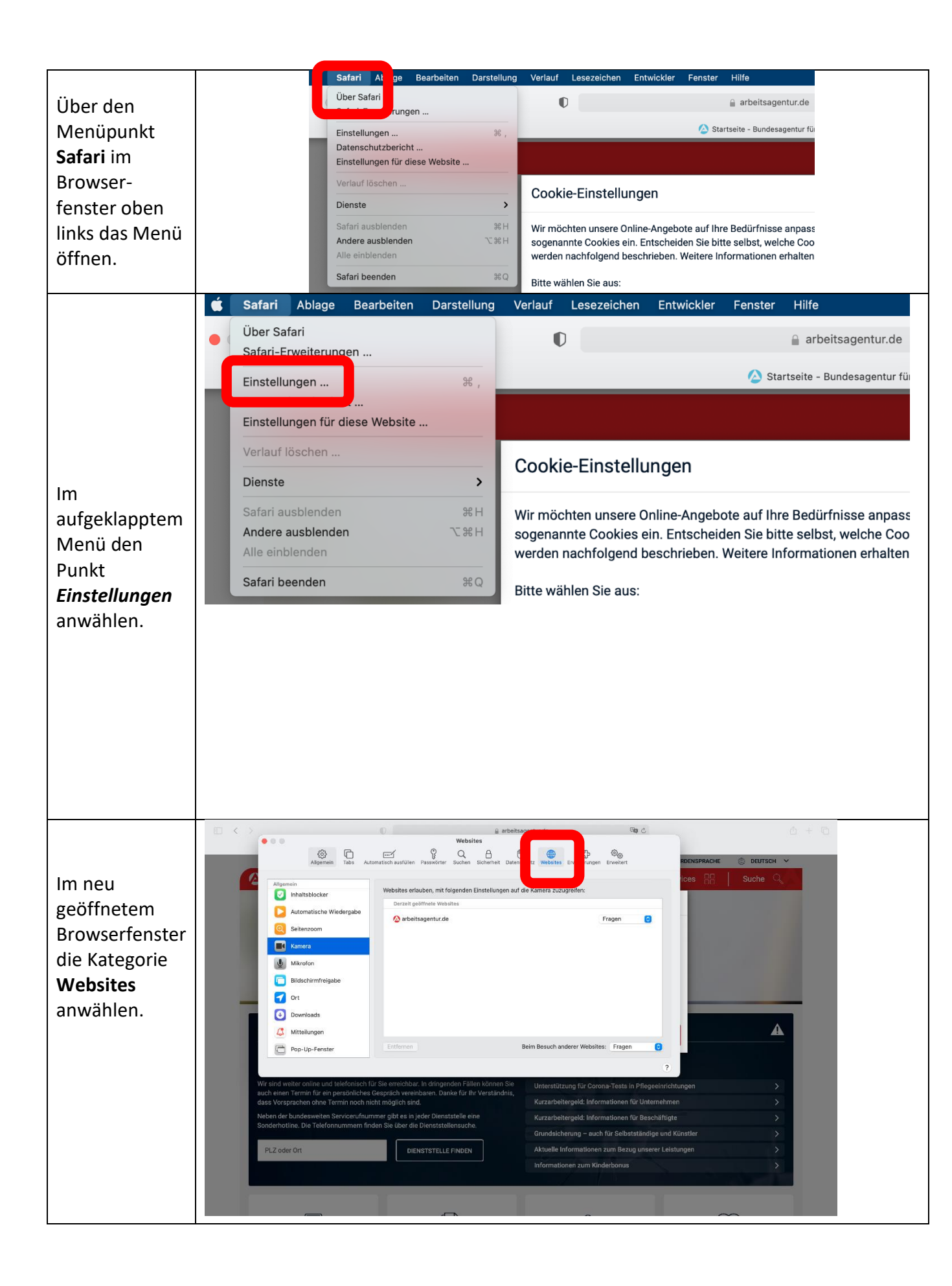

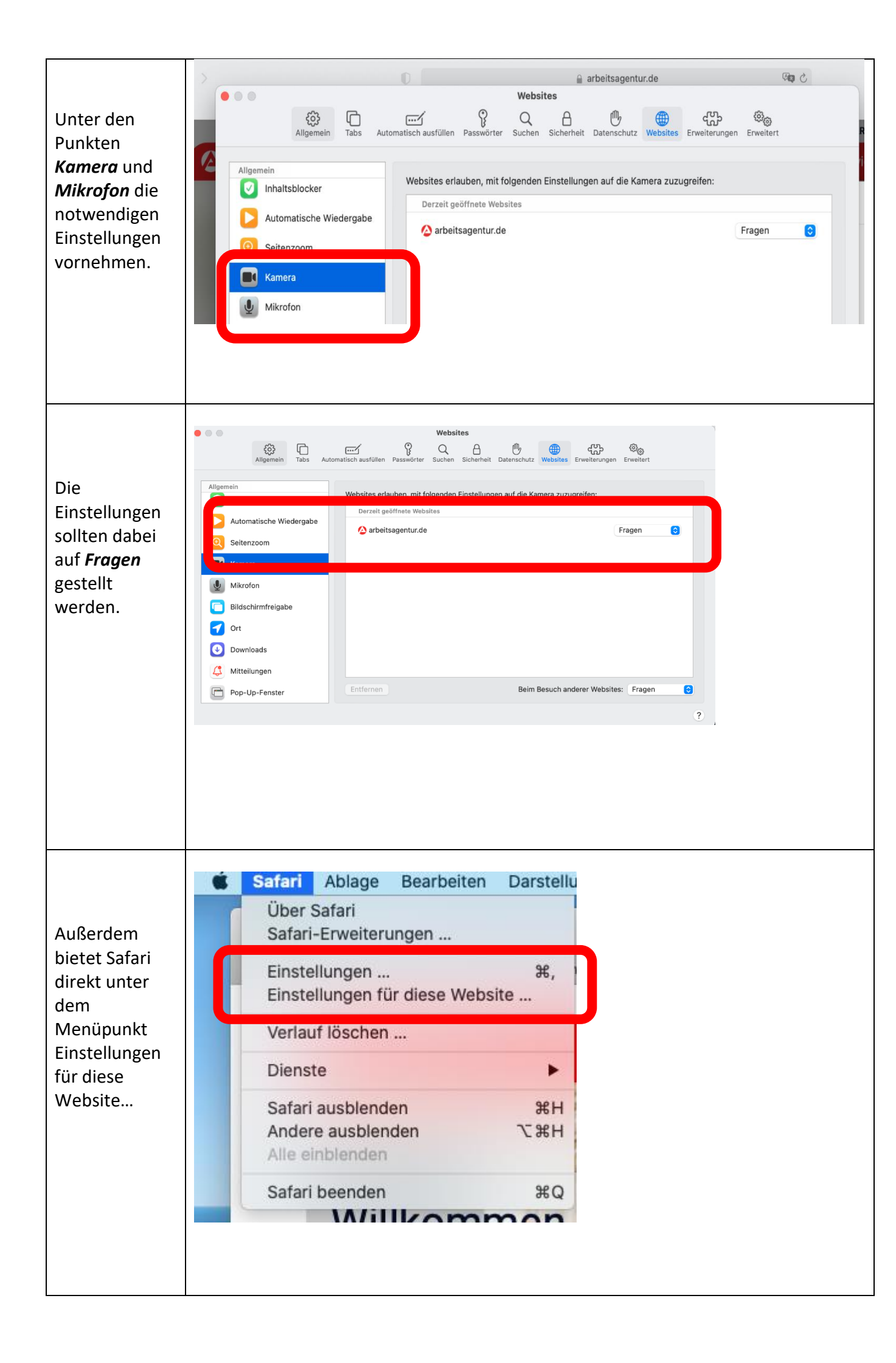

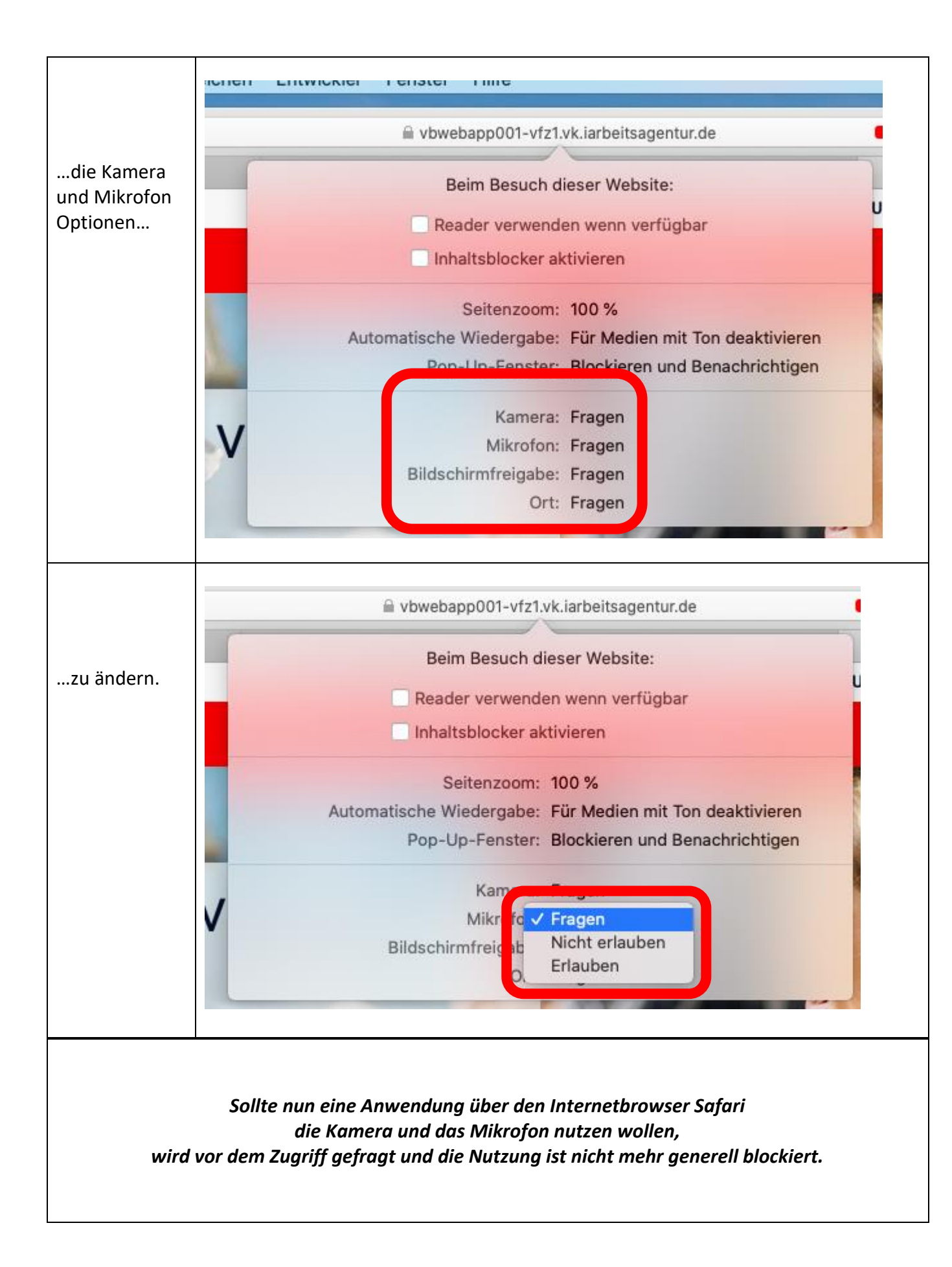